Web Soil Survey Exercise - ANSWERS IN RED STARTING ON PAGE 10

1. Open your internet browser of choice. (Chrome will be used for this demo)

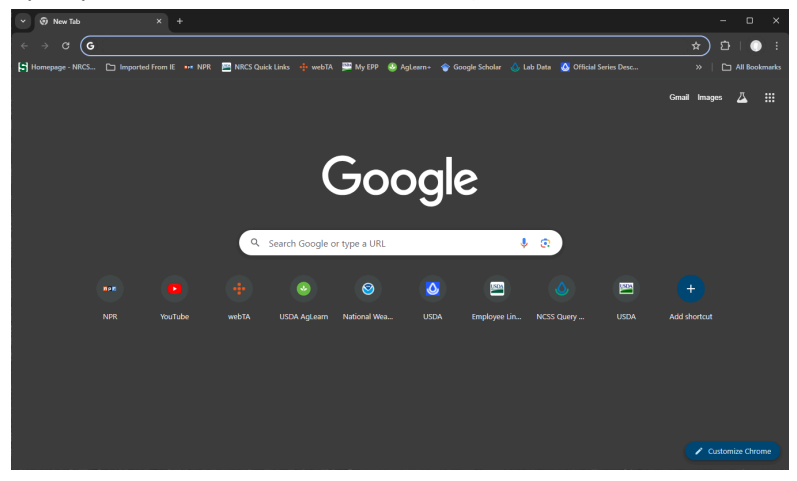

- 2. Type in "Web Soil Survey" and Search
  - a. The top search result should be the link we want. It is maintained by the USDA NRCS

| Web Soil Survey (.gov) https://websoilsurvey.nrcs.usda.gov                                                                                                    |
|----------------------------------------------------------------------------------------------------|
| Web Soil Survey - Home                                                                                                    |
| NRCS has <b>soil maps</b> and data available online for more than 95 percent of the nation's counties and anticipates having 100 percent in the near future. The site |
| Soil Surveys by State<br>Current, official soil survey information is on the Web Soil                                                                                 |
| Soil Science<br>Soil Survey - Soil Classification - Soils Tools - Soil Geography                                                                                      |
| Web Soil Survey (WSS) Web<br>Web Soil Survey (WSS). Web Soil Survey (WSS) 2.3. Web Soil                                                                               |
| More results from usda.gov »                                                                                                    |

b. Click on "Web Soil Survey - Home"

3. Click on the big green start button

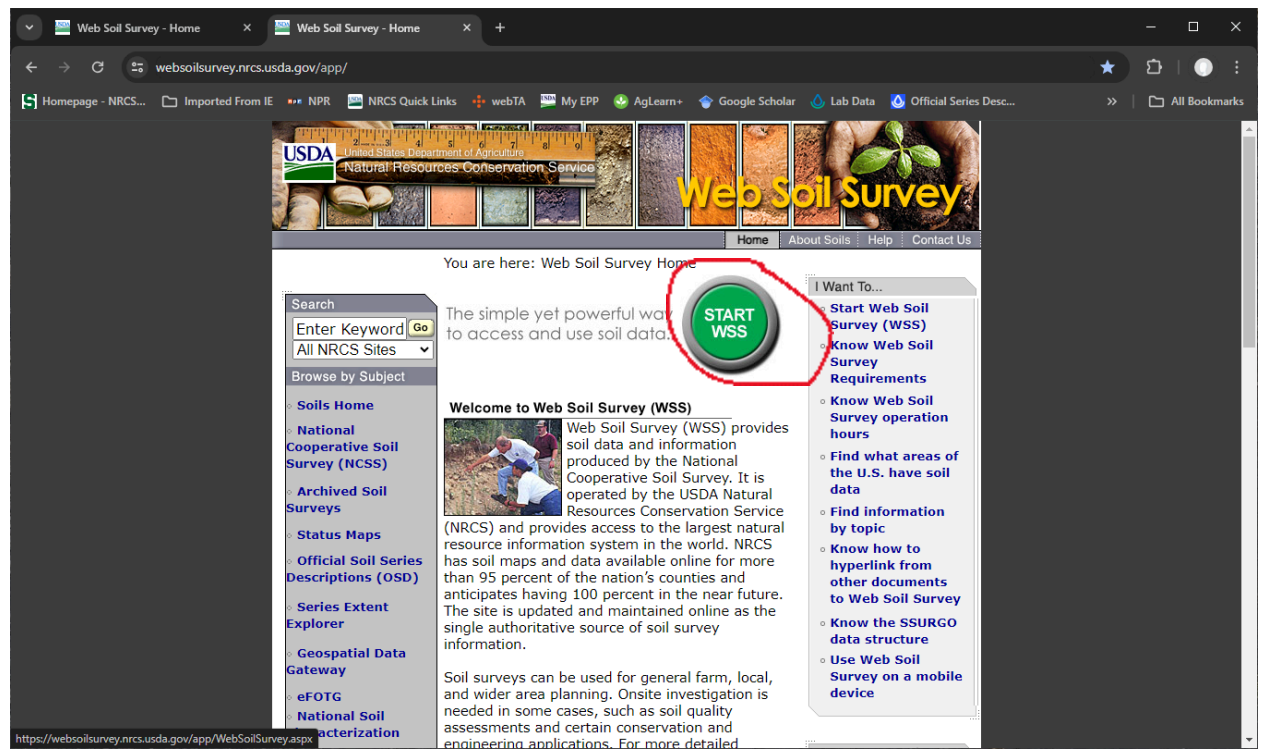

4. There are many different ways you can find an area you are interested in. For this exercise we will use the PLSS 9Section, Township, Range) option. Feel free to experiment with the other options.

| Search                                     | 8 |
|--------------------------------------------|---|
| Area of Interest                           | 8 |
| Import AOI                                 | 3 |
| Quick Navigation                           | 8 |
| Address                                    | 8 |
| State and County                           | 8 |
| Soil Survey Area                           | 8 |
| Latitude and Longitude or Current Location | 8 |
| PLSS (Section, Township, Range)            | 8 |
| Bureau of Land Management                  | 8 |
| Department of Defense                      | ۲ |
| Forest Service                             | ۲ |
| National Park Service                      | ۲ |
| Hydrologic Unit                            | ۲ |

a. Click the drop down arrow and enter the information in the image below.

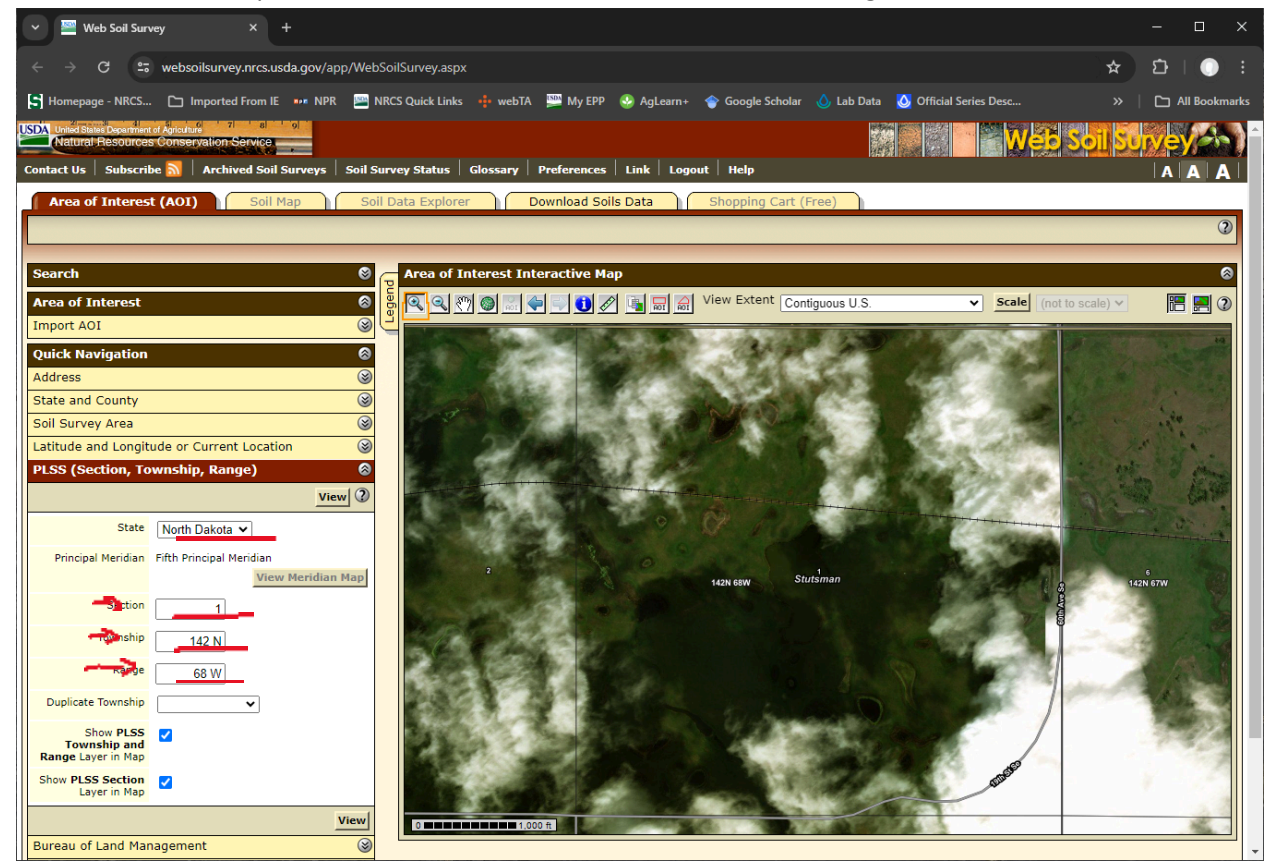

- b. Click View and it should zoom into the area.
- 5. We will now define our Area Of Interest (AOI). Click the red rectangle button near the top of the Area of Interest interactive Map pane.

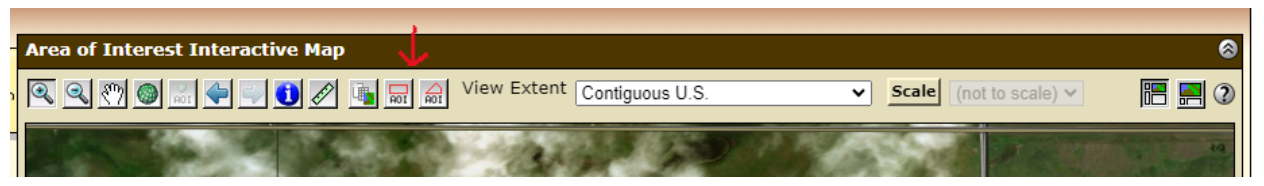

a. Draw a box around the section, double clicking once the area you want is within the box.

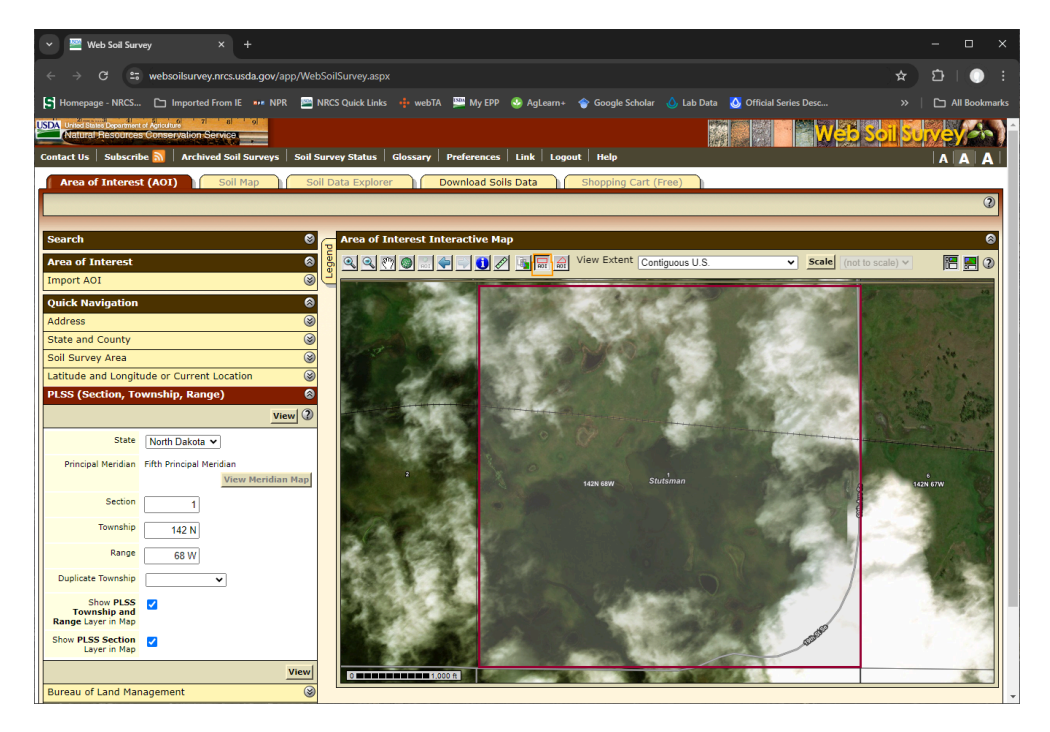

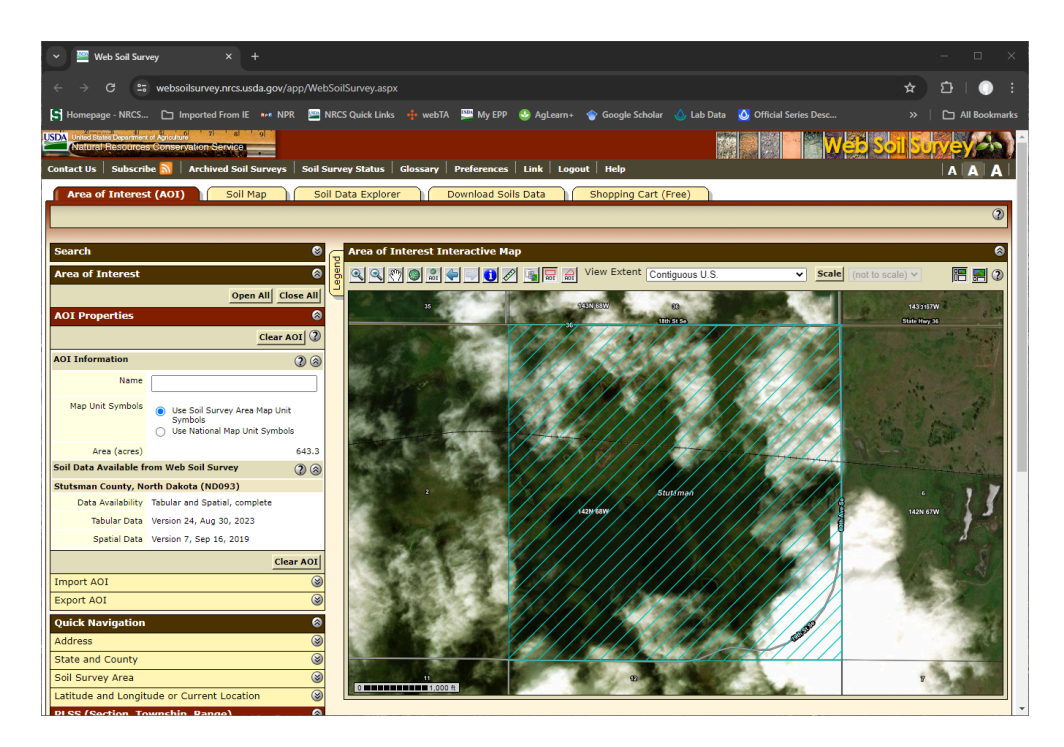

The area within the blue lines is our Area of Interest.

6. Click on the "Soil Data Explorer" tab. It will be highlighted in brown once you do.

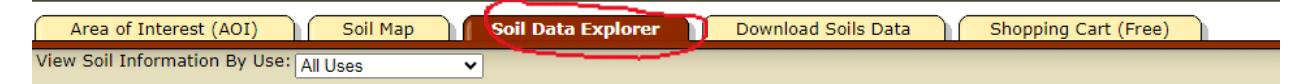

a. The "Suitabilities and limitations for Use" tab will be highlighted automatically

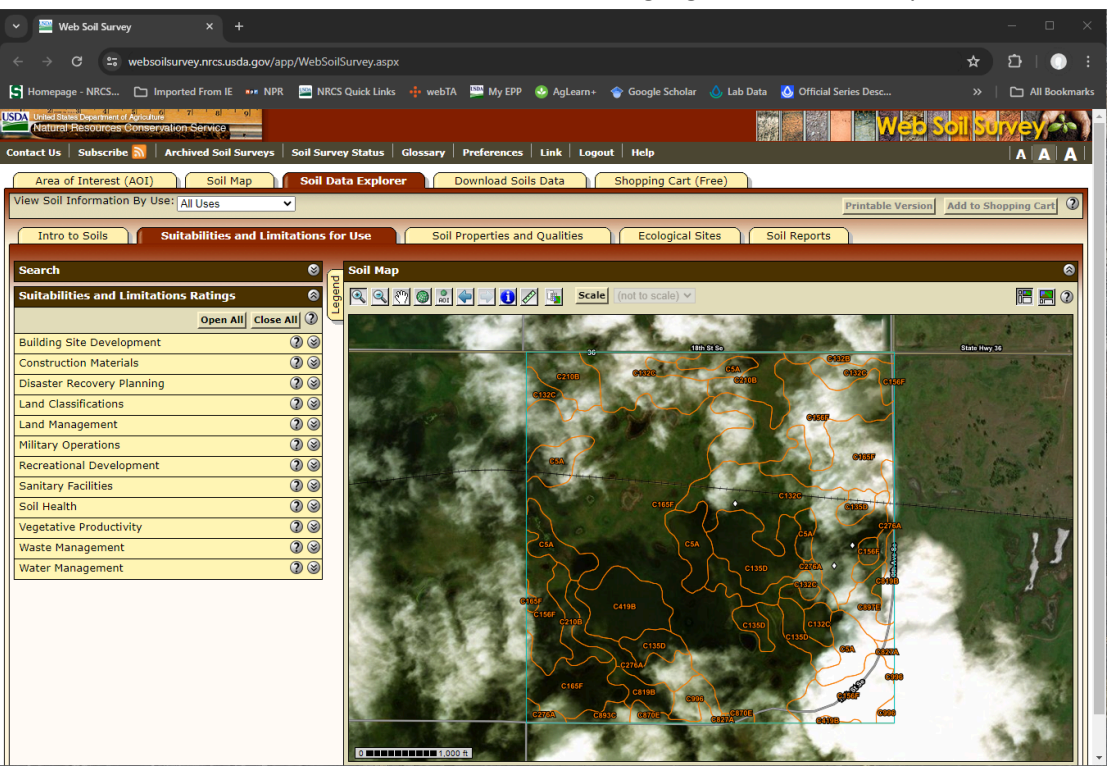

b. Click on the "Vegetative Productivity" drop down and choose "Crop Productivity Index"

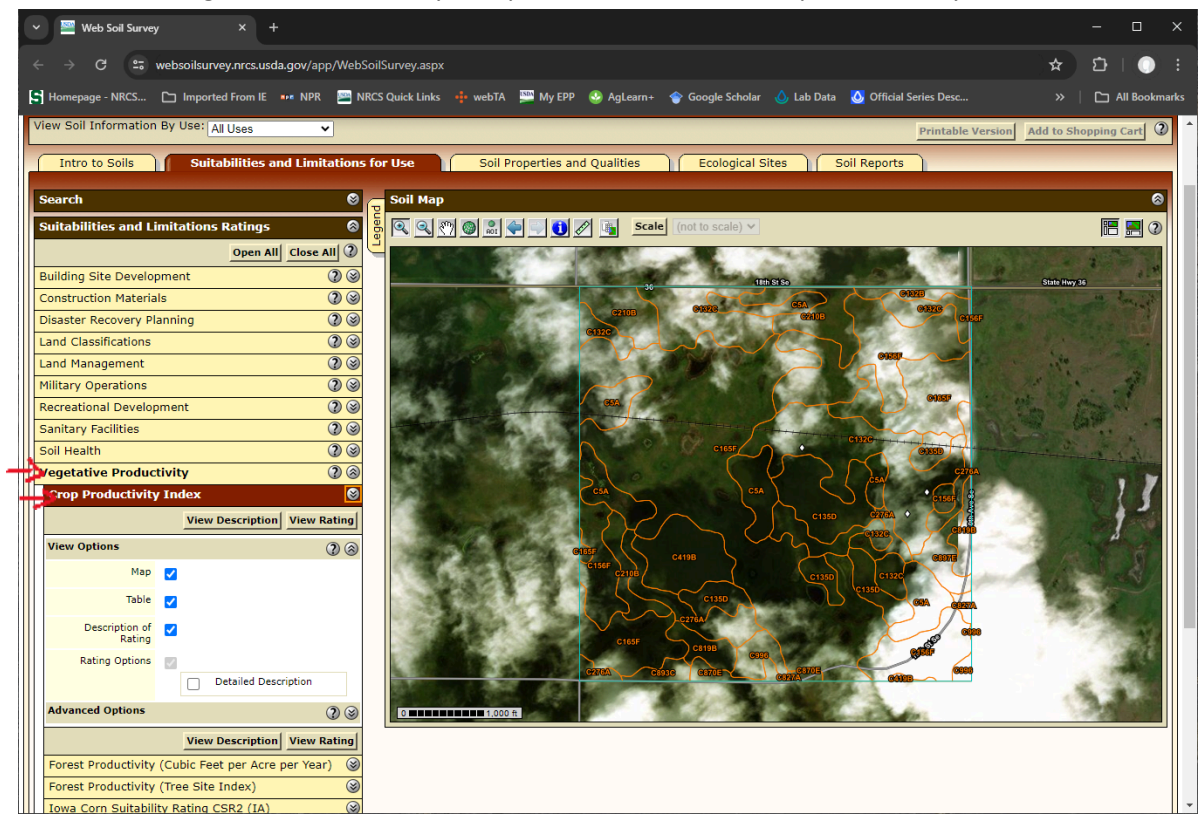

c. Click View Rating and scroll down to see the summary table that was generated.

| C swebsoilsurvey.nrcs.usda.gov/app/WebSoilSurvey.aspx                                                                                                    |                                                                                                    |                                   |                                                           |                                                      |
|----------------------------------------------------------------------------------------------------|----------------------------------------------------------------------------------------------------|-----------------------------------|-----------------------------------------------------------|------------------------------------------------------|
| ge - NRCS 🗅 Imported From IE 🚥 NPR 🔛 NRCS Quick Links 🌵 webTA 🚆 My                                                                                                    | EPP 🥸 AgLearn+ 🎓 Google Scholar 💧 Lab Data 🚺 Official Series Desc 💶 YouTube 🥹 National Weath                                                                                                    | er S 🔇 Setup ODBC Conne 🌘         | ncss-tech - GitHub                                        |                                                      |
| Tringlated Crope (Component)  Tringlated Crope (Telpo Unit)  Telon Tringlated Crope (Telpo Unit)  Telon Tringlated Crope (Telpo Unit)  Telon Tringlated Crope (Telpo Unit)  Telon Tringlated Crope (Telpo Unit)  Telon Tringlated Crope (Telpo Unit)  Telon Tringlated Crope (Telpo Unit)  Telon Tringlated Crope (Telpo Unit)  Telon Telon Tel | p: May may not be velid at this scale.<br>The scale of an artistic that and any for this inertia is a large of the detail of mapping and accuracy of sol in in-<br>scale of any angle of an artistic that and any for this inertia is a large of the detail of mapping and accuracy of sol in in-<br>scale of any angle of any angle of any and accuration of the detail of mapping and accuracy of sol in in-<br>tertial accuracy of sol in in- | ticular scale. The soil surveys t | that comprise your A01 were show the small areas of contr | mapped at 1:24,000. Th<br>rasting soils that could h |
| Tables – Crop Productivity I                                                                                                    | ndex — Summary By Map Unit                                                                                                    |                                   |                                                           |                                                      |
|                                                                                                    | Summary by Map Unit — Stutsman County, North Dake                                                                                                    | ota (ND093)                       |                                                           |                                                      |
| Summary by Map Unit —                                                                                                    | Stutsman County, North Dakota (ND093)                                                                                                    |                                   |                                                           |                                                      |
| Map unit symbol                                                                                                    | Map unit name                                                                                                    | Rating                            | Acres in AOI                                              | Percent of AOI                                       |
| C5A                                                                                                    | Southam silty clay loam, 0 to 1 percent slopes                                                                                                    | 5                                 | 52.2                                                      | 8.                                                   |
| C132B                                                                                                    | Williams-Zahl loams, 3 to 6 percent slopes                                                                                                    | 76                                | 5.3                                                       | 0.                                                   |
| C132C                                                                                                    | Williams-Zahl-Zahill complex, 6 to 9 percent slopes                                                                                                    | 61                                | 103.3                                                     | 16.                                                  |
| C135D                                                                                                    | Zahl-Williams loams, 9 to 15 percent slopes                                                                                                    | 43                                | 46.8                                                      | 7.                                                   |
| C156F                                                                                                    | Zahl-Max-Bowbells loams, 6 to 35 percent slopes                                                                                                    | 36                                | 83.5                                                      | 13.                                                  |
| C165F                                                                                                    | Zahl-Max-Parnell complex, 0 to 35 percent slopes                                                                                                    | 30                                | 221.5                                                     | 34.                                                  |
| C210B                                                                                                    | Williams-Bowbells loams, 3 to 6 percent slopes                                                                                                    | 83                                | 37.7                                                      | 5.                                                   |
| C276A                                                                                                    | Hamerly-Tonka-Parnell complex, 0 to 3 percent slopes                                                                                                    | 58                                | 28.0                                                      | 4.                                                   |
| C419B                                                                                                    | Wildrose silty clay, 2 to 6 percent slopes                                                                                                    | 83                                | 22.9                                                      | 3.                                                   |
| C819B                                                                                                    | Lehr-Wabek loams, 2 to 6 percent slopes                                                                                                    | 41                                | 12.5                                                      | 1.                                                   |
| C827A                                                                                                    | Divide-Marysland loams, 0 to 2 percent slopes                                                                                                    | 55                                | 2.2                                                       | 0.                                                   |
| C870E                                                                                                    | Wabek-Lehr-Appam complex, 9 to 25 percent slopes                                                                                                    | 23                                | 5.8                                                       | 0.                                                   |
| C893C                                                                                                    | Williams-Wabek complex, 2 to 9 percent slopes                                                                                                    | 53                                | 4.2                                                       | 0.                                                   |
| C897E                                                                                                    | Wabek-Max-Zahl loams, 9 to 25 percent slopes                                                                                                    | 29                                | 8.6                                                       | 1.                                                   |
| 000712                                                                                                    | Water                                                                                                    | 0                                 | 8.8                                                       | 1.                                                   |
| C996                                                                                                    | rest                                                                                                    |                                   | 643.3                                                     | 100.0                                                |
| C996<br>Totals for Area of Inter                                                                                                    |                                                                                                    |                                   |                                                           |                                                      |
| C996<br>Totals for Area of Inter<br>Description - Cron Broducti                                                                                                    | er-                                                                                                    |                                   |                                                           |                                                      |

Click on the Legend tab to learn more about what the colors on the map mean.

i.

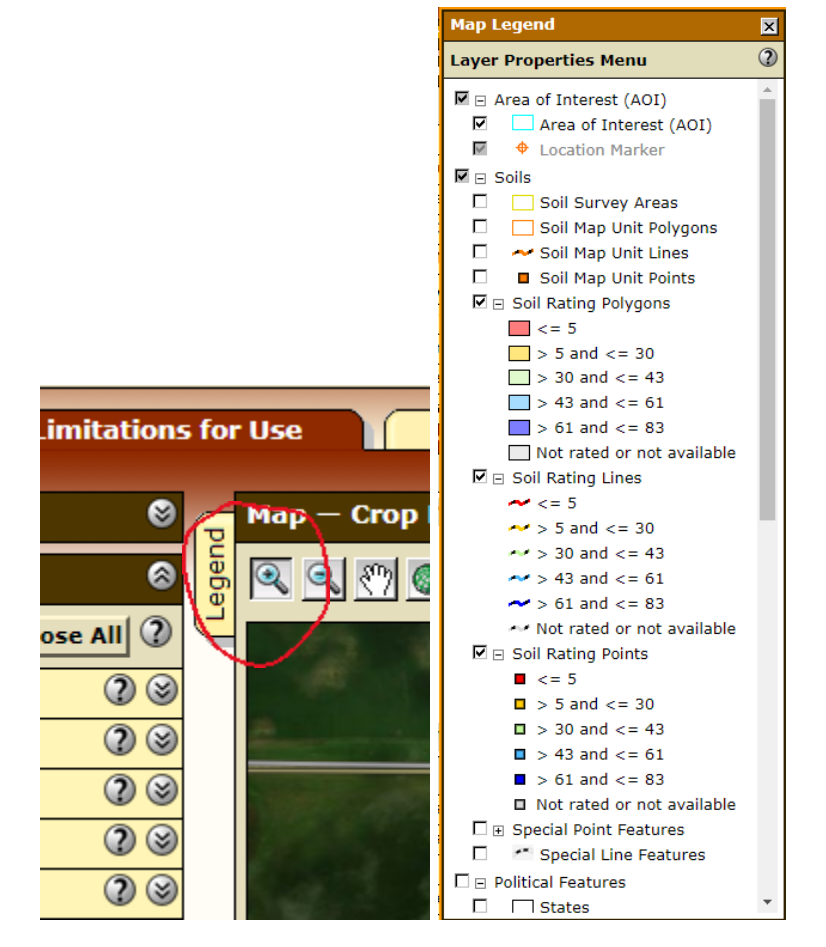

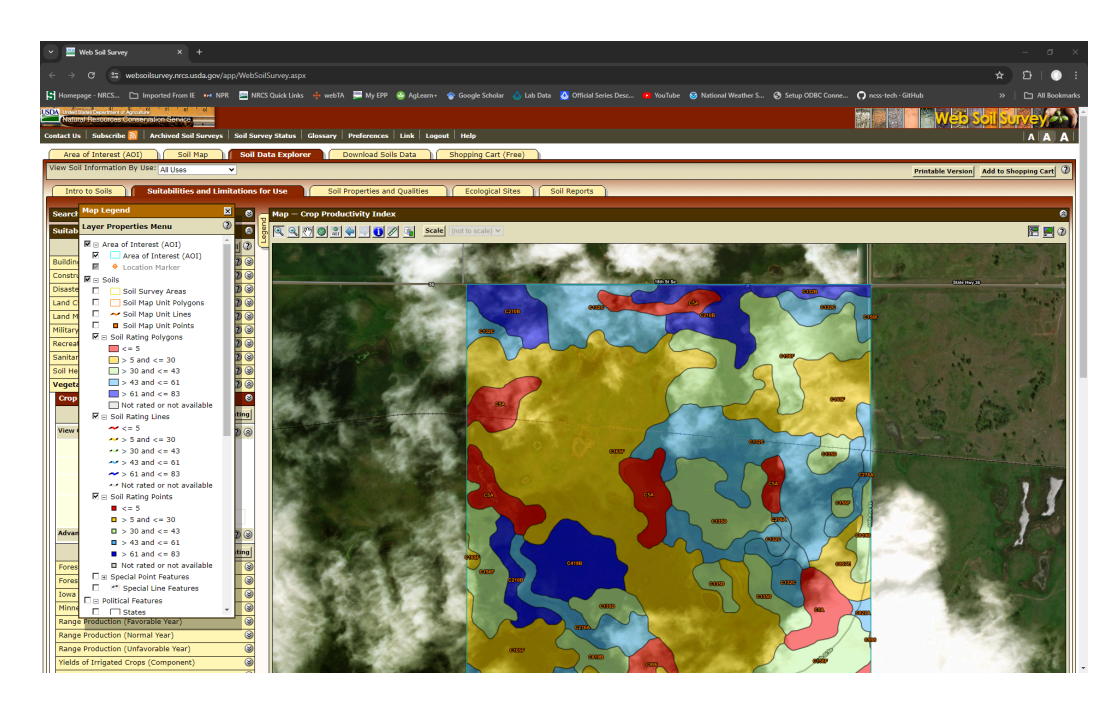

What soil in your area has the highest Rating? Wildrose silty clay, 2 to 6 percent slopes and Williams-Bowbells loam, 3 to 6 percent slopes

What color is the soil in your area with the highest Rating? Blue

7. Click on the "Soil Properties and Qualities" tab

| Area of Interest (AOI)                | Soil Map Soil Data Explorer           | Download Soils Data                            | Shopping Cart (Free)          |
|---------------------------------------|---------------------------------------|------------------------------------------------|-------------------------------|
| View Soil Information By Use: All Use | es 🗸                                  |                                                |                               |
| Intro to Soils Suitabil               | ities and Limitations for Use         | Soil Properties and Qualities                  | Ecological Sites Soil Reports |
| Search                                | 😵 👦 Soil Map                          |                                                |                               |
| Properties and Qualities Ratings      | S S S S S S S S S S S S S S S S S S S | 🕥 🔝 🔷 🗐 🚺 🖉 📑 Scale                            | (not to scale) 🗸              |
| 0                                     | pen All   Close All   2 💆             | ALC: NO. 1000000000000000000000000000000000000 |                               |

a. Click on the "Soil Chemical Properties" dropdown and choose "Sodium Adsoption Ratio (SAR)"

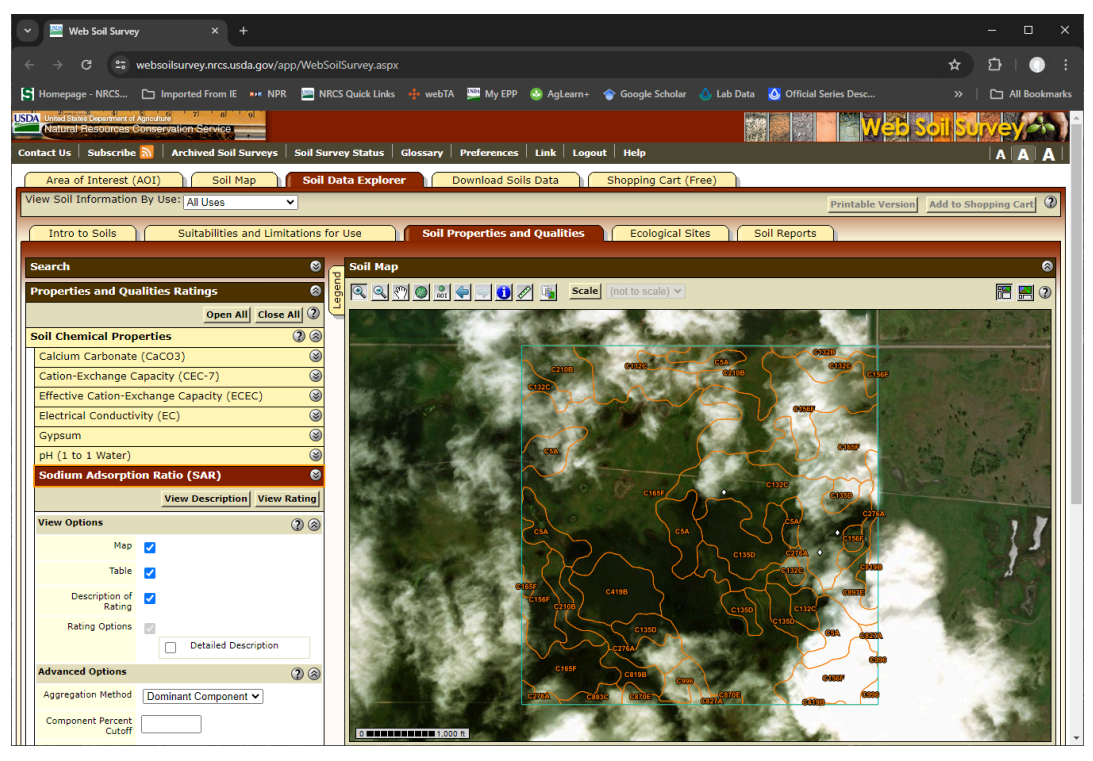

b. Under the "Advanced Options" window, put 0 for Top depth and 6 for Bottom depth. Then click view.

| Advanced Options                         | 2 8                                                                                        |
|------------------------------------------|--------------------------------------------------------------------------------------------|
| Aggregation Method                       | Dominant Component 🗸                                                                       |
| Component Percent<br>Cutoff              |                                                                                            |
| Tie-break Rule                           | <ul><li>Lower</li><li>Higher</li></ul>                                                     |
| Interpret Nulls as<br>Zero               | Yes<br>No                                                                                  |
| Layer Options<br>(Horizon<br>Aggregation | <ul> <li>Surface Layer (Not applicable)</li> <li>Depth Range (Weighted Average)</li> </ul> |
| Method)                                  | Top Depth 0                                                                                |
|                                          | Bottom Depth 6                                                                             |
|                                          | Top Depth: Value required.<br>Bottom Depth: Value required.                                |
|                                          | <ul> <li>Inches</li> </ul>                                                                 |
|                                          | <ul> <li>Centimeters</li> </ul>                                                            |
|                                          | <ul> <li>All Layers (Weighted Average)</li> </ul>                                          |

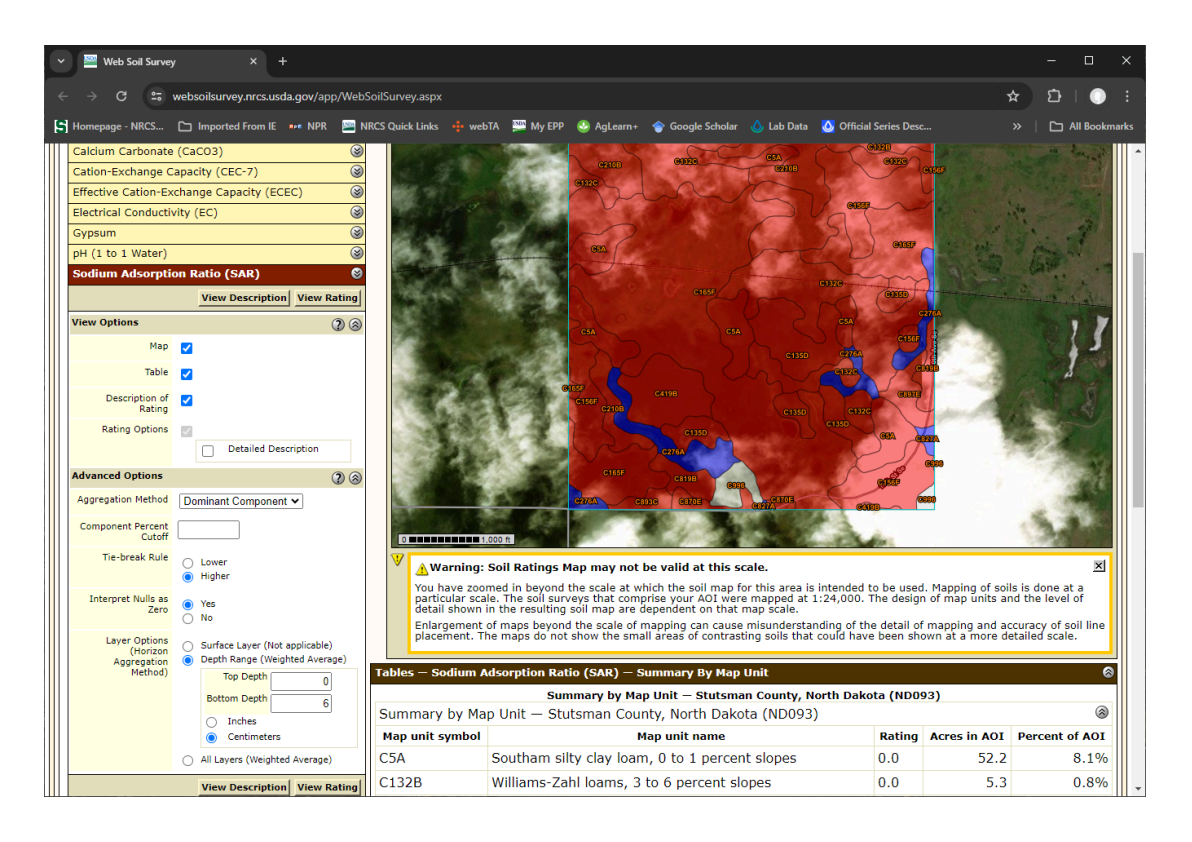

Which map units have a high rating? Hamerly-Tonka-Parnell complex, 0 to 3 percent slopes and Divide-Marysland Loams, 0 to 2 percent slopes Thinking back to what we discovered in step 6c did these soils have a high or Low Crop productivity Rating? They were in the middle neither high nor low.

- 8. Click on the "Soil Health Properties" dropdown on the "Soil Properties and Qualities" tab. Click on "Soil Health Organic Matter"
  - a. For Top Depth input "0"
  - b. For bottom depth input "6"

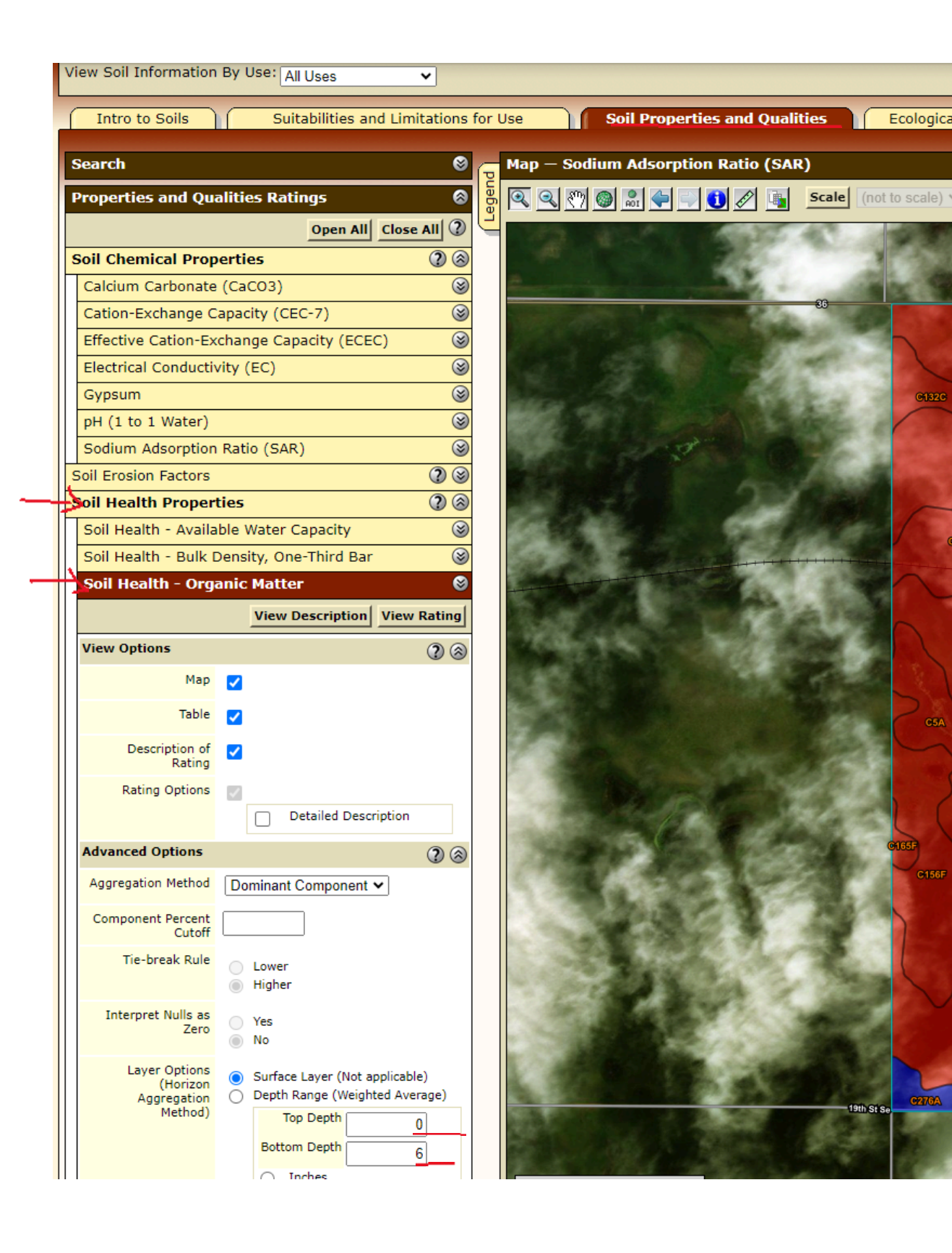

C. click "View Rating".

## What map unit has the highest rating? Southam Silty Clay Loam, 0 to 1 percent slopes

9. Click on the "Soil Map" tab and then click on the "Southam silty clay loam, 0 to 1 percent slopes" link in the "Map Unit Legend" pane.

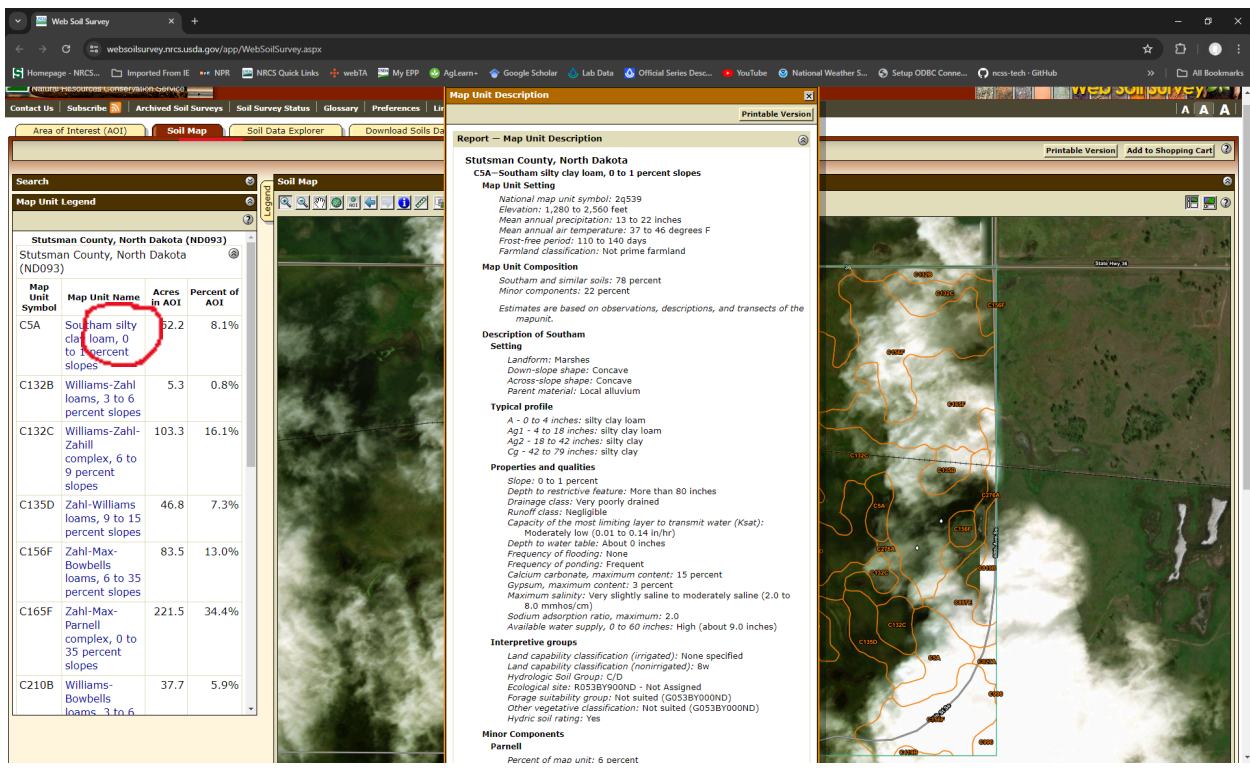

A pop-up window will appear with information about the Southam map unit.

What is something about Southam that explains why it has a high Organic Matter Rating? It is found in marshes

What are the Minor components in the Map unit? Parnell, Water, Vallers, Marysland, Minnewaukan